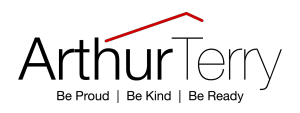

## **Behaviour**

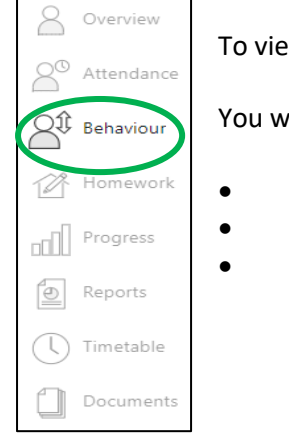

Behaviour summary View behaviour events -

To view your child's behaviour data select 'Behaviour' on the left hand side.

You will then see a detailed summary of their behaviour showing:

- recent negative and positive behaviour events
- a graph showing their behaviour over time
- a summary of all events.

🕓 Detention summary

## Summary

| ecent behaviour         |                                                                                           | Behaviour over time                          |
|-------------------------|-------------------------------------------------------------------------------------------|----------------------------------------------|
| 'esterday<br>Preddy     | Phase 1: Arthur Terry Learner (1 points)<br>Year 7, Mathematics, MA, 7MA-A2W, Room: C3.07 | O Points   Count                             |
| Ved, 10 Apr<br>Dettmer  | Phase 1: Arthur Terry Learner (1 points)<br>Year 7, IBEC, IBEC, 7IB-A4                    |                                              |
| Ved, 10 Apr<br>Dettmer  | Phase 1: Arthur Terry Values (1 point)<br>Year 7, IBEC, IBEC, 7IB-A4                      |                                              |
| iri, 22 Mar<br>Nicholls | Phase 1: Enrichment (2 points)                                                            | 2                                            |
| Fri, 22 Mar<br>Kumari   | Phase 1: ATL-Active Approach (1 point)<br>Year 7, Science, SC, 7SC-A1, Room: D2.01        | 0 1 3 5 1 9 1 1 2 15 1 19 21 2 25 21 29 31 1 |
|                         |                                                                                           | 140                                          |

You can then select 'View behaviour events' from the menu at the top, selecting the required time period, to see a full break down; or a summary of any detentions:

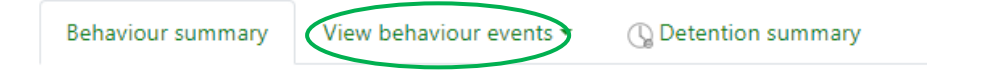